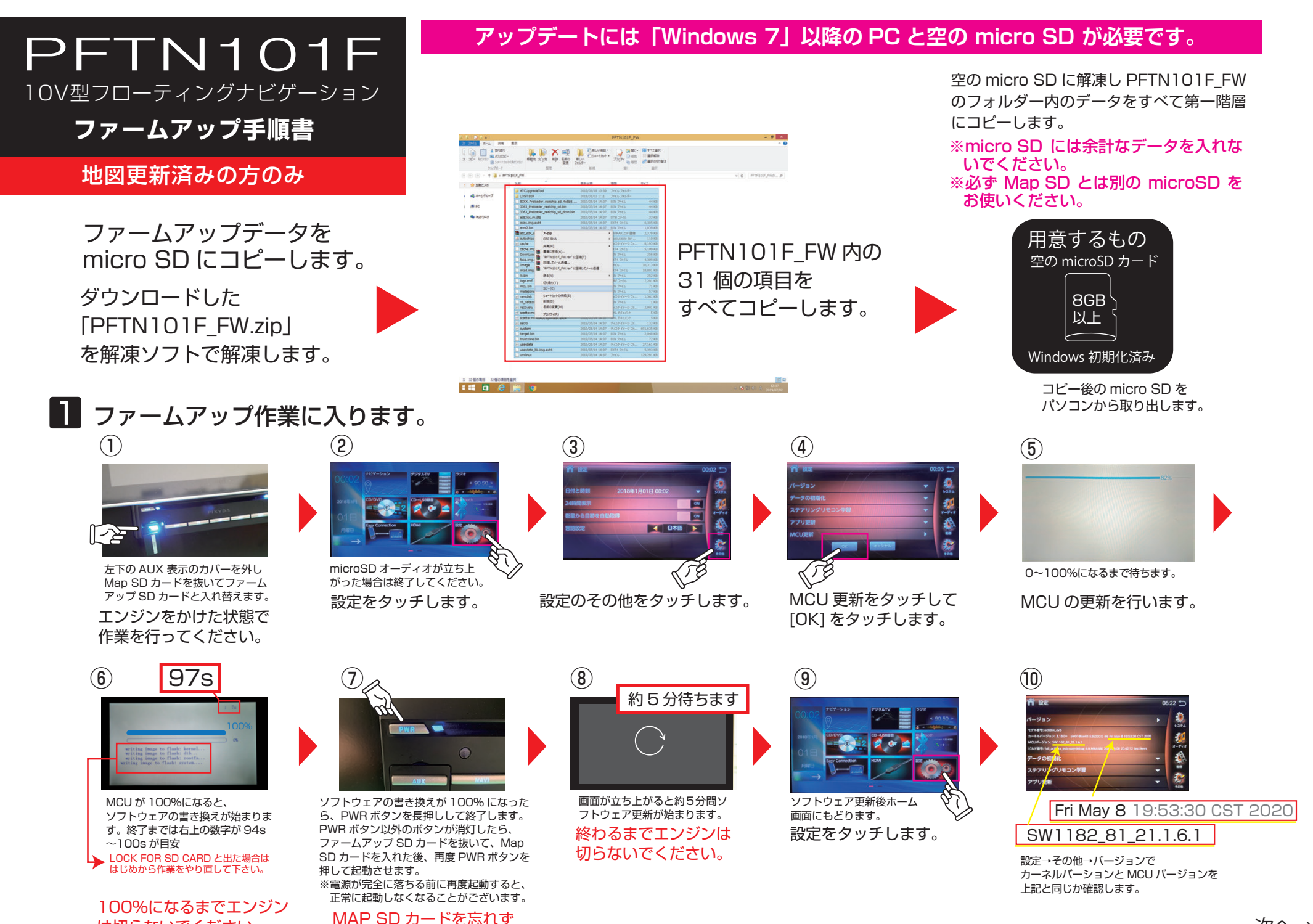

は切らないでください。

に戻してください。

次へ→

## 2 ナビアプリの更新をします。(地図更新済みの方のみ)

MAP SD カードが本体に挿入しているのを確認して、[設定] -> [その他] -> [アプリ更新] の順にタッチしてください。

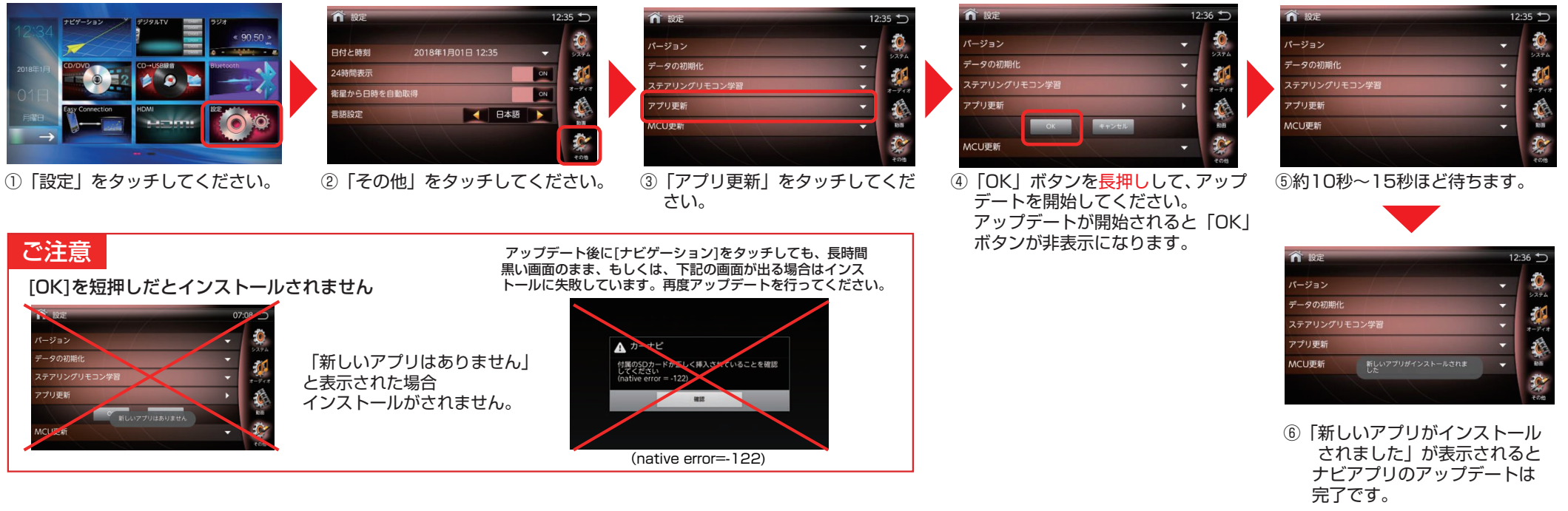

## 3 最後にナビゲーションの設定です。

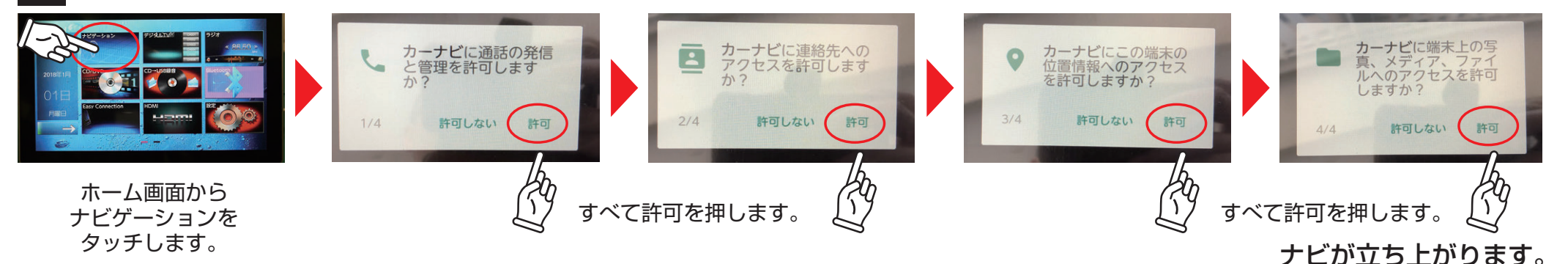

## ナビアプリバージョン確認 [ナビゲーション] -> [メニュー] -> [システム情報] でシステム情報画面を開き、 右のバージョンである事をご確認ください。以上に てアップデートは完了です。

## PFTN101F バージョン

| $\mathbf{A}$ | ナビアプリ: | 2019.10.01.01 |
|--------------|--------|---------------|
| 18-          | 地図データ: | JD37514212    |
| IN           | 経路データ: | GR37614305    |
| 9            | 検索データ: | KS37514108    |